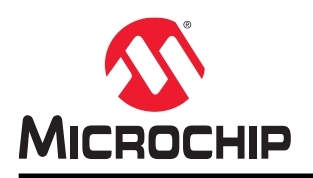

# **BM71-XPro**

# BM70/71 XPro User's Guide

# Introduction

The BM71-XPro board is a hardware platform designed to evaluate and test the capabilities of the BM71 Bluetooth<sup>®</sup> RF module. The BM71-XPro board provides multiple options for rapid prototyping and developing applications. The board is supported by Atmel Studio, an integrated development platform, which provides predefined applications and examples.

# Features

- USB-UART Bridge (MCP2200) for Host PC Operation
- On Board 3.3V LDO for Power Regulation
- On Board SPI Flash for Storing Firmware Images (DFU OTA)
- Test Point for GPIO Pin (P1\_3)
- Reset Push Button
- DIP Switch to Control:
  - BM71 operation mode
  - LED
  - GPIO pin
- Passive RC Filters for PWM and ADC Inputs
- Atmel Studio (ASF3), to Provide Predefined Application Examples
- XPRO Extension Header
- Header Pins for Current Measurement
  - Two Power Sources:
  - Micro USB
  - XPRO Connector

# **Table of Contents**

| Intr | oduction                                  |                                                                 | .1  |  |  |  |
|------|-------------------------------------------|-----------------------------------------------------------------|-----|--|--|--|
| Fea  | itures                                    |                                                                 | 1   |  |  |  |
| 1.   | Kit Conte                                 | ents                                                            | .3  |  |  |  |
|      | 1.1. R                                    | Reference Documentation                                         | .3  |  |  |  |
| 2.   | Hardwar                                   | re Features                                                     | 4   |  |  |  |
|      | 2.1. P                                    | ower Supply                                                     | 4   |  |  |  |
|      | 2.2. U                                    | ISB-UART Bridge                                                 | .4  |  |  |  |
|      | 2.3. X                                    | PRO Connector                                                   | .4  |  |  |  |
|      | 2.4. D                                    | IP Switch                                                       | .5  |  |  |  |
|      | 2.5. R                                    | Reset Switch                                                    | 5   |  |  |  |
|      | 2.6. C                                    | Current Measurement Header                                      | .5  |  |  |  |
|      | 2.7. 0                                    | Dn-board SPI Flash                                              | .5  |  |  |  |
| 3.   | Module (                                  | Configuration                                                   | 7   |  |  |  |
|      | 3.1. C                                    | connecting the BM71 XPRO to MBD App in Auto Mode                | 7   |  |  |  |
|      | 3.2. C                                    | Configuring the BM71 Module to Operate in Manual Mode (Host PC) | 0   |  |  |  |
|      | 3.3. C                                    | Connecting the BM71-XPro to MBD App in Manual Mode (Host PC)1   | 4   |  |  |  |
|      | 3.4. U                                    | Ising the BM70/71 MCU drivers2                                  | 23  |  |  |  |
| 4.   | Appendi                                   | ix A. Updating the BM71 Module Firmware2                        | 27  |  |  |  |
| 5.   | Appendi                                   | ix B. Schematics and Bill of Materials2                         | 28  |  |  |  |
| 6.   | Agency                                    | Certification                                                   | 33  |  |  |  |
|      | 6.1. E                                    |                                                                 | 33  |  |  |  |
| 7    | Docume                                    | ent Revision History                                            | 34  |  |  |  |
|      | Doodino                                   |                                                                 | · · |  |  |  |
| The  | Microchi                                  | ip Website                                                      | 5   |  |  |  |
| Pro  | duct Chai                                 | nge Notification Service                                        | \$5 |  |  |  |
| Cus  | Customer Support                          |                                                                 |     |  |  |  |
| Mic  | Microchip Devices Code Protection Feature |                                                                 |     |  |  |  |
| Leg  | Legal Notice                              |                                                                 |     |  |  |  |
| Tra  | Trademarks                                |                                                                 |     |  |  |  |
| Qua  | ality Mana                                | agement System                                                  | 6   |  |  |  |
| Wo   | rldwide Sa                                | ales and Service                                                | 37  |  |  |  |

# 1. Kit Contents

The following figure shows the layout of the BM71-XPro board and illustrates the components available in the board:

### Figure 1-1. BM71-XPro Board

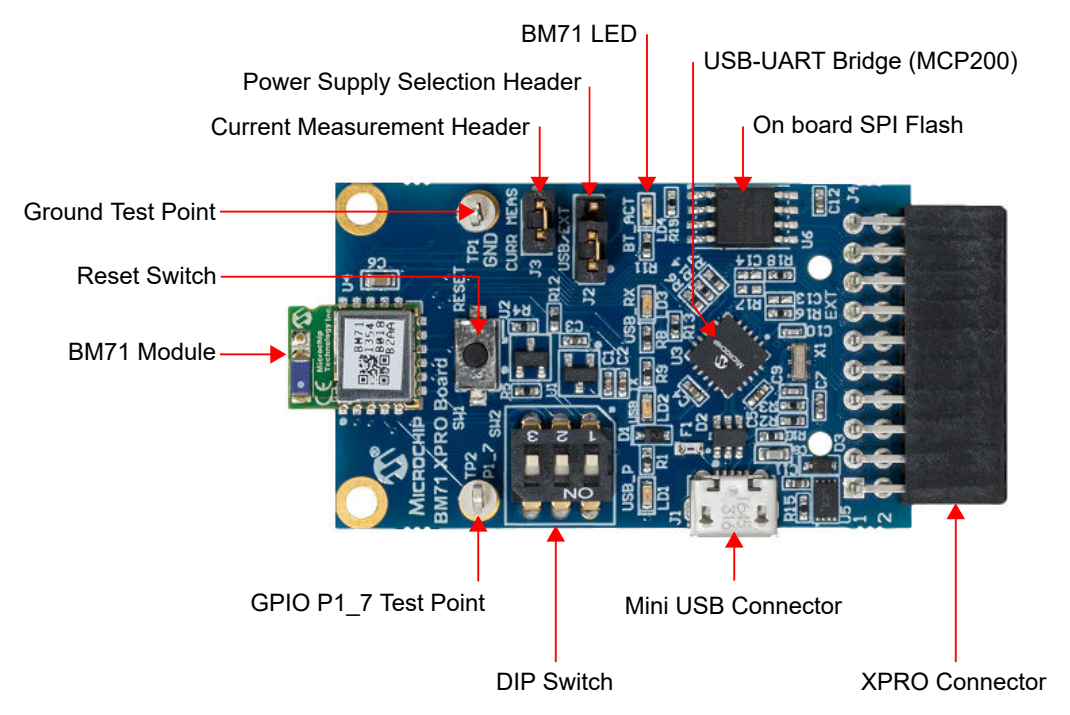

Microchip offers several smartphone applications, available for free in both the App Store (iPhone<sup>®</sup>) and Google Play<sup>™</sup> store (Android<sup>™</sup>), to evaluate the BM71 module. For details on the currently available apps, please refer to the BM71 XPro webpage.

### 1.1 Reference Documentation

For further information, refer to the following:

- BM70/71 Bluetooth<sup>®</sup> Low Energy (BLE) Module Data Sheet (DS60001372)
- BM70/71 Bluetooth<sup>®</sup> Low Energy Module User's Guide (DS50002542).

# 2. Hardware Features

A description of some of the key features in the BM71-XPro board is provided below. Refer to Figure 1-1 for details of the kit contents.

### 2.1 Power Supply

Power the BM71-XPro kit using any of the power sources listed below:

- Micro USB port (J1)
- XPro Connector

Use the J2 header for selecting between these power supply options using a jumper. The green LED (LD1) indicates that the board is powered by a micro-USB. The micro-USB has ESD and overcurrent protection, and the input to the module is controlled via an LDO (U1). The BM71-XPro board can be operated in a standalone mode when powered via the micro-USB.

### 2.2 USB-UART Bridge

The MCP2200 in the BM71-XPro board provides the option to evaluate the BM71 module in Standalone mode. By default (out of the box), the BM71 module is set to operate in Auto mode. So, the module, once powered via the micro-USB, will be able to connect to a peer Bluetooth Low Energy device and open a data pipe for data transfer. Refer to 3.1 Connecting the BM71 XPRO to MBD App in Auto Mode for details. Apart from powering the board, the micro-USB port can also be used to evaluate and test the module via a host PC. Microchip provides emulation tools, such as a UI tool, auto pattern tool, and manual tool (refer to BM71 webpage for details) to evaluate the BM71 via a host PC. The BM71 module can be set to operate in Manual mode for complete control or in Auto mode for a simple data pipe application.

### 2.3 XPRO Connector

The BM71-XPro board has an Xplained Pro (XPRO) header to offer connectivity and control from a host MCU. The header is based on a standard extension header and its pin details are specified in the following table. The headers have a pitch of 2.54 mm. For details on the operating the BM71-XPro via a host MCU Xplained Pro board, refer to 3.3 Connecting the BM71-XPro to MBD App in Manual Mode (Host PC).

| Pin# | Pin name | Description                                       |
|------|----------|---------------------------------------------------|
| 1    | ID       | ID Chip communication                             |
| 2    | GND      | Ground                                            |
| 3    | ADC1     | Connected to pin P2_0 to set system configuration |
| 4    | ADC2     | Connect to Reset pin of BM71                      |
| 5    | RTS/GPIO | Connected to host MCU RTS                         |
| 6    | CTS/GPIO | Connected to host MCU CTS                         |
| 7    | PWM+     | PWM pin (+) of host MCU                           |
| 8    | PWM-     | PWM pin (-) of host MCU                           |
| 9    | GPIO     | Connected to GPIO pin P2_7 (TX_Ind)               |
| 10   | GPIO     | Connected to GPIO Pin P1_6 (RX_Ind)               |

Table 2-1. Extension Header (J1) Pin Description

| conti | continued   |                              |  |  |  |
|-------|-------------|------------------------------|--|--|--|
| Pin#  | Pin name    | Description                  |  |  |  |
| 11    | I2C SDA     |                              |  |  |  |
| 12    | I2CSCL      |                              |  |  |  |
| 13    | Host MCU Rx | Connects to BM71 Tx pin      |  |  |  |
| 14    | Host MCU Tx | Connects to BM71 Rx pin      |  |  |  |
| 15    | SPI SS      | SPI SS pin of Flash memory   |  |  |  |
| 16    | SPI MOSI    | SPI MOSI pin of Flash memory |  |  |  |
| 17    | SPI MISO    | SPI MISO pin of Flash memory |  |  |  |
| 18    | SPI SCK     | SPI SCK pin of Flash memory  |  |  |  |
| 19    | GND         | Ground                       |  |  |  |
| 20    | Vdd         | Power supply                 |  |  |  |

### 2.4 DIP Switch

The DIP switch has three switches which provide the functions described in the following table.

### Table 2-2. DIP Switch Functions

| Switch# | Function                                                                                                    |
|---------|----------------------------------------------------------------------------------------------------|
| 1       | <ul> <li>Manually set the BM71 system configuration. Connected to pin P2_0.</li> <li>ON: Memory Programming mode</li> <li>OFF: Application mode</li> </ul> |
| 2       | Turn the Blue LED (LD4) ON/OFF                                                                                                    |
| 3       | Control the GPIO pin P1_3                                                                                                    |

### 2.5 Reset Switch

The Reset push button is connected to the BM71 module reset line. When the Reset button is pressed, it drives the reset line to ground. The BM71-XPro board has an on-board voltage detected reset IC (MCP112) connected to the Reset pin of the BM71.

### 2.6 Current Measurement Header

A J3 header can be used for current measurement.. All power to the BM71-XPro is routed through these header pins. To measure the power consumption of the module, remove the jumper and replace it with an ammeter. To make sure only the power consumption of the BM71 module is measured, turn off the blue LED using switch #2 of the DIP switch.

### 2.7 On-board SPI Flash

An SST25VF080B SPI Flash memory is included in the BM71-XPro board for nonvolatile firmware storage. This can be used to update the device firmware for the BM71 or the host MCU.

**Note:** BM71 Xplained Pro board is intended for use for development, demonstration or evaluation purposes only. It is not a finished appliance, nor is it intended for incorporation into or reference design for finished appliances that are made commercially available.

Every effort has been made to minimize electromagnetic emissions from the product. However, under certain conditions, the system (this product connected to a host application circuit via Xplained Pro extension header for communicating with External SPI Flash) may emit individual electromagnetic component frequencies which exceed the maximum values allowed by the standards. The frequency and magnitude of the emissions will be determined by several factors, including layout and routing of the application with which the product is used. The recommendation is to add external series resistors on the Xplained Pro Extension Header SPI signals to the External SPI Flash if the product causes emissions above the permissible limits of the standard. For reference for the BM71 module placement and layout guidelines please refer the BM71 Module datasheet.

# 3. Module Configuration

The BM70/71 module supports following modes, which affect the overall Bluetooth Low Energy and hardware behavior:

- Auto operation configuration or Auto mode: By default, the BM70/71 module is set to operate in the Auto mode. The Auto mode restricts the available Bluetooth Low Energy operations by only allowing the Bluetooth Low Energy peripheral to act as a raw data pipe. This is compatible with hosts who only require the BM70/71 module to act as a virtual UART cable between the host and the remote peer device.
- Manual operation configuration or Manual mode: Manual operation provides the host MCU a lot more control and functional options over the BM71 Bluetooth Low Energy protocol and operation in comparison to the Auto Operation mode. This configuration is used by a host MCU to leverage the flexibility and feature set offered by both the Bluetooth Low Energy protocol and the BM71 module (for example: private services and characteristics).

**Note:** For more details, refer to the Section 1.1 Operation Overview in the *BM70/71 Bluetooth Low Energy Module User's Guide* (DS50002542).

The simplest method to start evaluating the BM71 is to connect it to a host PC that supports USB CDC virtual COM (serial) ports and operates in Auto mode. In this mode, the user can directly connect to the BM71 from a peer device (phone app) and open a raw data pipe. Refer to 3.1 Connecting the BM71 XPRO to MBD App in Auto Mode for connection procedure. See 3.2 Configuring the BM71 Module to Operate in Manual Mode (Host PC) and 3.3 Connecting the BM71-XPro to MBD App in Manual Mode (Host PC) for an example of Manual mode of operation.

### 3.1 Connecting the BM71 XPRO to MBD App in Auto Mode

Hardware/Software required:

- BM71-XPro board; Mini-USB cable.
- A PC host supporting USB CDC virtual serial port. BM71-XPro board uses MCP2200 USB to UART bridge. The drivers can be downloaded from http://www.microchip.com/MCP2200.
- Terminal Emulator application. TeraTerm or CoolTerm is recommended.
- Microchip MBD app for iOS or Android. Available in:
  - App Store (iOS) for iPhones.
  - Google Play Store for Android phones.

By default, the BM71 module is set to operate in Auto mode. For details on the Auto mode of operation on the BM71 module, refer to section 1.1.2.1 in the *BM70/71 User's Guide* (DS50002542).

The procedure to connect the BM71-XPro board to a peer device (phone/table) via host PC is given below:

- 1. Ensure that the BM71-XPro board is configured as follows:
  - 1.1. Jumper on the J2 header is closed to select USB power option.
  - 1.2. The current measurement jumper on J3 is present.
  - 1.3. Switch 1 (system configuration) on the DIP switch is set to OFF.
  - 1.4. Switch 2 (blue LED) on the DIP switch is set to ON.
- 2. Connect the BM71-XPro board to a host PC using the mini-USB cable. Ensure that green LED (LD1) is solid ON indicating USB power.
- 3. Connect BM71-XPro to a PC host using micro-USB cable.
  - 3.1. Verify the virtual COM port is enumerated on a host PC. If the COM port does not enumerate, the MCP2200 drivers may be missing from the host PC. If needed, the drivers can be downloaded from the www.microchip.com/MCP2200 webpage.
  - 3.2. Press the Reset button (SW1) and verify that the blue LED (LD4) is flashing intermittently.
- 4. Start the Terminal Emulator software. In this example, TeraTerm is used. Configure the serial port settings of the enumerated COM port as shown in the following figure.

### Figure 3-1. TeraTerm Serial Port Setup

| Tera Term: Serial port setup |                  |
|------------------------------|------------------|
| Port:                        | COM39 • OK       |
| <u>B</u> aud rate:           | 115200 -         |
| <u>D</u> ata:                | 8 bit   Cancel   |
| P <u>a</u> rity:             | none 🔻           |
| <u>S</u> top:                | 1 bit            |
| Elow control:                | none •           |
| Transmit delay<br>0 msec/g   | char 0 msec/line |

- 5. Open the MBD app on the phone/tablet. Ensure that the Bluetooth is turned ON in the device.
- 6. On Dashboard, select "BM70", see the following figure.

### Figure 3-2. MBD Dashboard

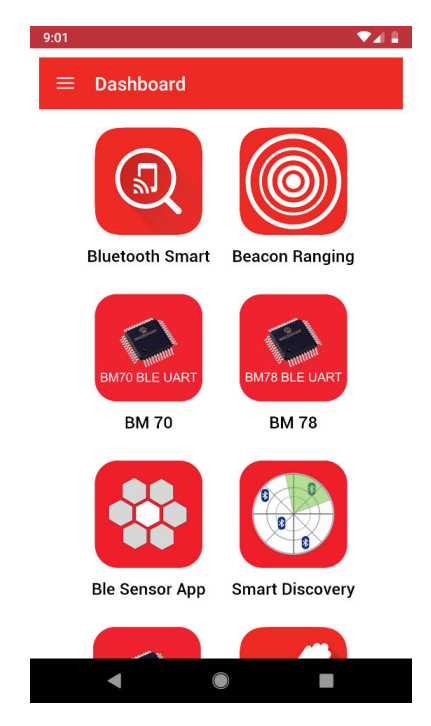

- 7. In the follow-up screen, click **Scan** and "Scan" again at the bottom.
- 8. Once the scanning process completes, the BM71 module should appear as "BM71\_BLE" by default.

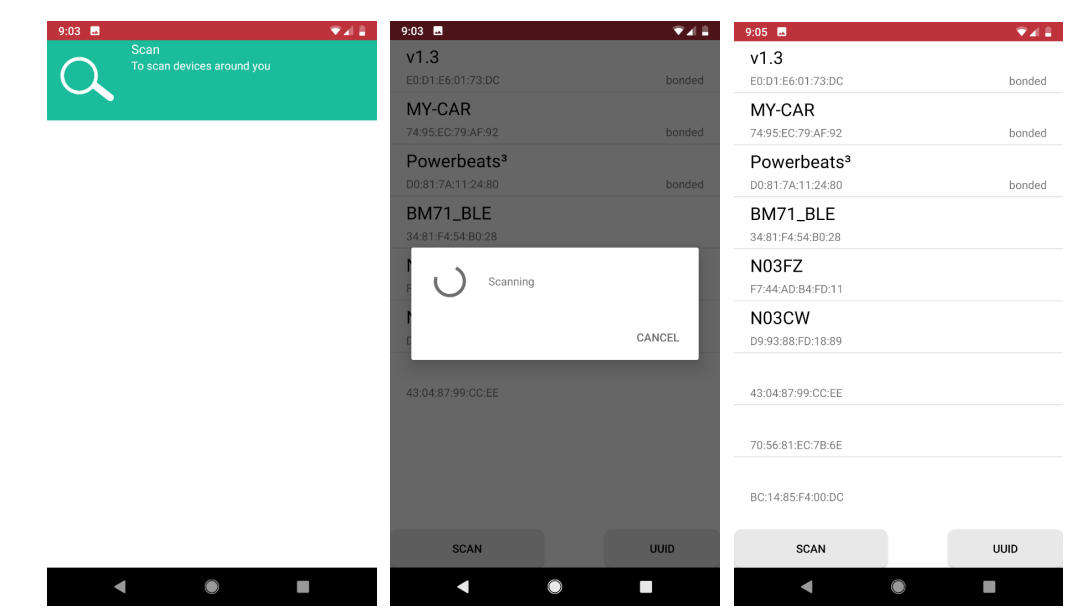

Figure 3-3. MBD Scanning Process

9. Click on the "BM71\_BLE" to start a connection process. Once connected, the transparent UART service available on the BM71 module should show up.

### Figure 3-4. MBD Connecting to BM71 XPRO

| 9:06 🖬     | . ▼⊿ 🗎 | 9:09 🖬 🔍 🔽 🛔                           |
|------------|--------|----------------------------------------|
| BM71_BLE   |        | BM71_BLE                               |
|            |        | Transparent<br>Transfer data to device |
|            |        |                                        |
|            |        |                                        |
| Connecting | ]      |                                        |
|            |        |                                        |
|            |        |                                        |
|            |        |                                        |
|            |        |                                        |
|            |        |                                        |

10. Click on "Transfer data to device". The Transparent UART screen should open (see following figure). The data pipe is now open.

| Figure 3-5. MBD | Data Pipe     |       |              |                               |                     |              |
|-----------------|---------------|-------|--------------|-------------------------------|---------------------|--------------|
|                 | 9:13 🖬        |       | ₹⊿           | 9:16 🖪<br>This message was se | nt from the BM71 XP | ♥⊿ 🛔<br>RO.  |
|                 |               |       |              |                               |                     |              |
|                 |               |       |              |                               |                     |              |
|                 |               |       |              |                               |                     |              |
|                 | Raw           | Timer | Echo         | Raw                           | Timer               | Echo         |
|                 | naw           | Timer | SEND         | num.                          |                     | SEND         |
|                 | CHOOSE FILE   |       | Append CR/LF | CHOOSE FILE                   |                     | Append CR/LF |
|                 |               |       |              |                               |                     |              |
|                 |               |       |              |                               |                     |              |
|                 | M/rite with f |       | 075          | M/rite with [                 |                     |              |
|                 |               |       |              |                               | O                   |              |

11. In the serial emulator application (TeraTerm), enter any text and this should show up in the transparent UART page in the app.

### 3.2 Configuring the BM71 Module to Operate in Manual Mode (Host PC)

Hardware/Software required:

- BM71-XPro board; Mini-USB cable.
- A PC host supporting USB CDC virtual serial port. BM71-XPro board uses MCP2200 USB to UART bridge. The drivers can be downloaded from http://www.microchip.com/MCP2200.
- BM71 emulator tools: UI Tool. These tools can be download from the BM71 webpage.

The procedure to change the BM71 to Manual mode via host PC is given below:

- 1. Ensure that the BM71-XPro board is configured as follows:
  - 1.1. Middle jumper on J2 is closed to select USB power option.
  - 1.2. The current measurement jumper on J3 is present.
  - 1.3. Switch 2 (blue LED) on the DIP switch is set to ON.
- 2. Connect the BM71-XPro board to the host PC using the mini-USB cable. Ensure that the green LED (LD1) is solid ON indicating USB power.
- Connect BM71-XPro board to the host PC using micro-USB cable. Verify the virtual COM port is enumerated on the host PC. If the COM port does not enumerate, the MCP2200 drivers may be missing from the host PC. If needed, the drivers can be downloaded from the http://www.microchip.com/MCP2200 web page.
- 4. Set switch 1 (system configuration) on the DIP switch to ON. Press the Reset button (SW1). The blue LED (LD4) should turn to a solid ON.
- 5. Open the UI tool (see the following figure) and Click on 'Load'.

| Figure 3-6. UI Tool |                   |                 |          |
|---------------------|-------------------|-----------------|----------|
|                     | IS187x_102_BLEDK3 | 3v1.11_UI v1.00 | E        |
|                     | Version & [       | Device          |          |
|                     | Version:          | IS1870SF_102A   | <b>v</b> |
|                     | Device            | BLEDK3          | <b>v</b> |
|                     | Source:           | Factory UI      |          |
|                     |                   | Load Edit       |          |
|                     | Save              | Export Update   | Write    |

In the 'Loading Option' dialog box, select "Load Text File" option (see the following figure)
 Figure 3-7. Loading Option

| Loading Option |                |  |  |  |  |
|----------------|----------------|--|--|--|--|
|                | Load Text File |  |  |  |  |
|                | Read Flash     |  |  |  |  |
|                | Default Value  |  |  |  |  |
|                | Cancel         |  |  |  |  |

- 7. In the file browser, select "IS1871SF\_102\_BLEDK3v1.11\_UI v1.00(BM71)\_default.txt"
- 8. In the UI tool dialog box, click on "Edit"

Figure 3-8. UI Tool - Editing

| IS18 | IS187x_102_BLEDK3v1.11_UI v1.00 |               |            |       |  |  |
|------|---------------------------------|---------------|------------|-------|--|--|
|      | Version & Device                |               |            |       |  |  |
|      | Version:                        | IS1870SF_102/ | Α          | -     |  |  |
|      | Device                          | BLEDK3        |            | -     |  |  |
|      | Source:                         | Factory UI    | Factory UI |       |  |  |
|      |                                 | Load          | Edit       |       |  |  |
| :    | Save                            | Export        | Update     | Write |  |  |

- 9. Click 'OK' in 'Feature' dialog box.
- 10. In the UI Tool, under the 'System Setup':
  - 10.1. Set the UART\_RX\_IND (Low power operation) to 'Disable' from the drop-down menu.
  - 10.2. Set the Operation mode to "Manual Pattern" under the 'Operation mode setting' section.
- 11. Click 'Finish'
- 12. In the UI Tool, click 'Write' (see following figure)

Figure 3-9. UI tool: Select 'Write'

| IS187x_102_BLEDK3v1.11_UI v1.00 |                  |               |            |       |  |
|---------------------------------|------------------|---------------|------------|-------|--|
|                                 | Version & Device |               |            |       |  |
|                                 | Version:         | IS1870SF_102A |            |       |  |
|                                 | Device           | BLEDK3        |            | -     |  |
|                                 | Source:          | Factory UI    | Factory UI |       |  |
|                                 |                  | Load          | Edit       |       |  |
|                                 | Save             | Export        | Update     | Write |  |

13. In the 'Read/Write Flash' dialog box, select an appropriate COM port and click on 'Write'. In the confirmation window, click 'Yes' to update EFLASH.

Figure 3-10. Read / Write Flash

| R | Read / Write Flash 🛛 🔀 |          |  |  |  |
|---|------------------------|----------|--|--|--|
|   | COM PORT-              |          |  |  |  |
|   | COM Port:              | COM292 - |  |  |  |
|   | Baudrate:              | 115200 💌 |  |  |  |
|   | Read                   | Write    |  |  |  |
|   |                        |          |  |  |  |
|   |                        |          |  |  |  |

14. After the successful Flash write, a confirmation message will be flashed as shown in the following figure.

### Figure 3-11. Write Confirmation

| IS187x_102_BLEDK3v | 1.11_UI1.00 🖾 |
|--------------------|---------------|
| Write Flash Finish |               |
|                    | ок            |

- 15. Close the UI tool.
- 16. Set switch 1 (system configuration) on the DIP switch to ON. Press the Reset button (SW1). The blue LED (LD4) should blink intermittently.
- 17. The module is now set to work in Manual mode.

### 3.3 Connecting the BM71-XPro to MBD App in Manual Mode (Host PC)

Hardware/Software required:

- BM71-XPro board; Mini-USB cable.
- A PC host supporting USB CDC virtual serial port. BM71-XPro board uses MCP2200 USB to UART bridge. The drivers can be downloaded from http://www.microchip.com/MCP2200.
- BM71 emulator tools: UI Tool and Manual pattern tool. These tools can be download from the BM71 webpage.
- Microchip MBD app for iOS or Android. Available in:
  - App Store (IOS) for iPhones
  - Google Play Store for Android devices

To configure the module to operate in Manual mode, follow the procedure described in the 3.2 Configuring the BM71 Module to Operate in Manual Mode (Host PC). The procedure to connect to a peer device (phone/tablet) in Manual mode is given below:

- 1. Ensure that the BM71-XPro board is configured as follows:
  - 1.1. Middle jumper on J2 is closed to select USB power option.
  - 1.2. The current measurement jumper on J3 is present.
  - 1.3. Switch 1 (system configuration) on the DIP switch is set to OFF.
  - 1.4. Switch 2 (blue LED power) on the DIP switch is set to ON.
- 2. Connect the BM71-XPro board to the host PC using the mini-USB cable. Ensure that green LED (LD1) is solid ON indicating USB power.
- Connect BM71-XPro to the host PC using micro-USB cable. Verify the virtual COM port is enumerated on host PC. If the COM port does not enumerate, the MCP2200 drivers may be missing from the host PC. If needed, the drivers can be downloaded from the http://www.microchip.com/MCP2200 webpage.
- 4. Press the Reset button (SW1) and verify that the blue LED (LD4) is flashing intermittently.
- 5. Open the manual pattern tool. Select the enumerated COM port for the BM71-XPro board in the COM port drop down list (top-left see following figure) and click 'Connect'. The 'Connect' button should change to 'Disconnect' upon a successful connection.

| Figure 3-12. | Manual | Test | Tool |
|--------------|--------|------|------|
|--------------|--------|------|------|

| BLEDK3 Manual Test Tool v0.38                                                                                                    |                                                                                                    |
|----------------------------------------------------------------------------------------------------|----------------------------------------------------------------------------------------------------|
| COM Port:     COM292 <ul> <li>Baudrate:</li> <li>115200</li> <li>Connect</li> </ul> Connect           Parity Bit:         None <ul> <li>Stop Bit:</li> <li>1</li> <li> </li></ul> | GATT Client   GATT Server   SMP   Local GATT Table   DIO   Test Page   Auto Test<br>Common   GAP   Pass Key Page   Transparent   Remote GATT Table   ADV / SR Data |
| GPIO Ctd: No Use 💌 Rx_Ind delay Time: 20 (0.1 ms)                                                                                                    | Common Command                                                                                                    |
| Write                                                                                                    | Opcode: Ox01: Read Local Information  Send                                                                                                    |
| Opcode : Write Data : Length :  0<br>0x 0x Write Data                                                                                                    | Parameter 1: 0x                                                                                                    |
| Continuous Send                                                                                                    | Parameter 2: 0x                                                                                                    |
| Count Times: Repeat Round Times : Continuous                                                                                                    | Unit:                                                                                                    |
| Load Script 1 Send                                                                                                    | Parameter 3: 0x                                                                                                    |
| Configure Status                                                                                                    | Unit:                                                                                                    |
| BT Status:                                                                                                    | Parameter 4: 0x                                                                                                    |
| Link 1:                                                                                                    | Unit.                                                                                                    |
| Link 2:                                                                                                    | Local Information                                                                                                    |
| Link 3:                                                                                                    | FW Version: 0x                                                                                                    |
| Link 4:                                                                                                    | HW Version:                                                                                                    |
| Log View :                                                                                                    | Bluetooth Address: 0x                                                                                                    |
| *                                                                                                    | Read Information                                                                                                    |
|                                                                                                    | Device                                                                                                    |
|                                                                                                    | Pairing Mode                                                                                                    |
|                                                                                                    |                                                                                                    |
|                                                                                                    | ADC value: UX (ADC value)                                                                                                    |
|                                                                                                    | Device Index                                                                                                    |
|                                                                                                    | Device Index Priority Device Address                                                                                                    |
|                                                                                                    |                                                                                                    |
| <u>۲</u>                                                                                                    |                                                                                                    |
| · · · · · · · · · · · · · · · · · · ·                                                                                                    |                                                                                                    |

6. To verify the module information (not mandatory), in the 'Common' tab (left side), under the 'Common Command' section, select '0x01: Read Local Information' for the 'Opcode' field. Click 'Send' (see following figure). The module will respond with the Bluetooth MAC address, firmware version and hardware version. The response is shown in the "Log view" window.

| BLEDK3 Manual Test Tool v0.38                                                                                                    |                                                                                                    |
|----------------------------------------------------------------------------------------------------|----------------------------------------------------------------------------------------------------|
| COM Port:     COM292     Image: Stop Bit     Image: Disconnect       Parity Bit:     None     Stop Bit:     Image: Image: Imag | GATT Client         GATT Server         SMP         Local GATT Table         DIO         Test Page         Auto Test           Common         GAP         Pass Key Page         Transparent         Remote GATT Table         ADV / SR Data |
| GPIO Ctrl: № U∞  Rx_Ind delay Time: 20 (0.1 ms)                                                                                                    | Common Command                                                                                                    |
| - Write                                                                                                    | Opcode: 0x01: Read Local Information V Send                                                                                                    |
| Opcode : Write Data : Length : 0                                                                                                    |                                                                                                    |
| 0x 0x Write Data                                                                                                    | Parameter 1: 0x J<br>Unit:                                                                                                    |
| Continuous Send                                                                                                    | Parameter 2: 0x                                                                                                    |
| Count Times: Repeat Round Times :                                                                                                    | Unit:                                                                                                    |
| Load Script 1 Continuous Send                                                                                                    | Parameter 3: 0x                                                                                                    |
| - Configure Status                                                                                                    | Unit:                                                                                                    |
| BT Status:                                                                                                    | Parameter 4: 0x 🗸                                                                                                    |
| Link 1:                                                                                                    | Unit:                                                                                                    |
|                                                                                                    |                                                                                                    |
|                                                                                                    | Local Information                                                                                                    |
| Link 3:                                                                                                    | FW Version: 0x 01060101                                                                                                    |
| Link 4:                                                                                                    | HW Version: 0x01: BM71                                                                                                    |
| Log View : Clear                                                                                                    | Bluetooth Address: 0x 3481F454B028                                                                                                    |
| < 000101                                                                                                    |                                                                                                    |
| > 000£8001000106010128E054F4813401                                                                                                    | Read Information                                                                                                    |
|                                                                                                    | Device                                                                                                    |
|                                                                                                    | Pairing Mode:                                                                                                    |
|                                                                                                    |                                                                                                    |
|                                                                                                    | ADC value: ux j j (ADC value)                                                                                                    |
|                                                                                                    | Paired Device List:                                                                                                    |
|                                                                                                    | Device Index Priority Device Address                                                                                                    |
|                                                                                                    |                                                                                                    |
|                                                                                                    |                                                                                                    |
| K F                                                                                                    |                                                                                                    |
|                                                                                                    |                                                                                                    |

### Figure 3-13. Read Local Information

- 7. To begin advertising, enter the 'GAP' tab, under the 'GAP Command' section, select the following options for each field (see following figure):
  - 7.1. Select "0x1C: Set Adv Enable" for Opcode field.
  - 7.2. Select "0x01: Enter Standby Mode" for the Standby mode field.
  - 7.3. Click "Send".
- 8. Once the module enters the Standby mode (started advertising), the BT Status field will be updated (see the following figure).

### Figure 3-14. Start Advertising

| BLEDK3 Manual Test Tool v0.38                                                                                                    |                                                                                                    |
|----------------------------------------------------------------------------------------------------|----------------------------------------------------------------------------------------------------|
| COM Port:     COM292     Y     Baudrate:     115200     Y     Disconnect       Parity Bit:     None     Y     Stop Bit:     1     Y | GATT Client   GATT Server   SMP   Local GATT Table   DIO   Test Page   Auto Test<br>Common GAP   Pass Key Page   Transparent   Remote GATT Table   ADV / SR Data                                                                                                    |
| GPIO Ctrl: No Use Rx_Ind delay Time: 20 (0.1 ms)                                                                                    | Opcode: 0x1C: Set Adv Enable  Send                                                                                                    |
| Write           Opcode :         Write Data :         Length :         0                                                            | Standby Mode: 0x01: Enter Standby Mode<br>(Selection)                                                                                                    |
| Ox Ox Ox                                                                                                    | Parameter 2: 0x v                                                                                                    |
| Loed Script Count Times: Repeat Round Times : Continuous Send                                                                       | Parameter 3: 0x v<br>Unit:                                                                                                    |
| Configure Status<br>BT Status: 0x03: Standby Mode                                                                                   | Parameter 4: 0x v<br>Unit:                                                                                                    |
| Link 1:                                                                                                    | RSSI Value:                                                                                                    |
| Link 3:                                                                                                    | ,<br>LE Connection Info                                                                                                    |
| Link 4:                                                                                                    | Connection Handle:         0x         Image: Connection Handle         Connection Handle         Conneconnection Handle         Connection Handle |
| < 000101<br>> 000EB001000106010128E054F4813401<br><-> 0002LC01<br>-> 0002301C00                                                     | Conn Interval: 0x Conn Latency: 0x Supervision Timeout: 0x                                                                                                    |
| > 00028103                                                                                                    | Remote Information Device Name:                                                                                                    |
|                                                                                                    | Advertising List : Clear                                                                                                    |
|                                                                                                    | Event Type Addr Type Addr Name RSSI                                                                                                    |
|                                                                                                    |                                                                                                    |
| 4                                                                                                    |                                                                                                    |

- 9. Open the MBD app on the phone/tablet. Ensure that the Bluetooth is turned ON in the device.
- 10. On Dashboard, select "BM70", see the following figure.

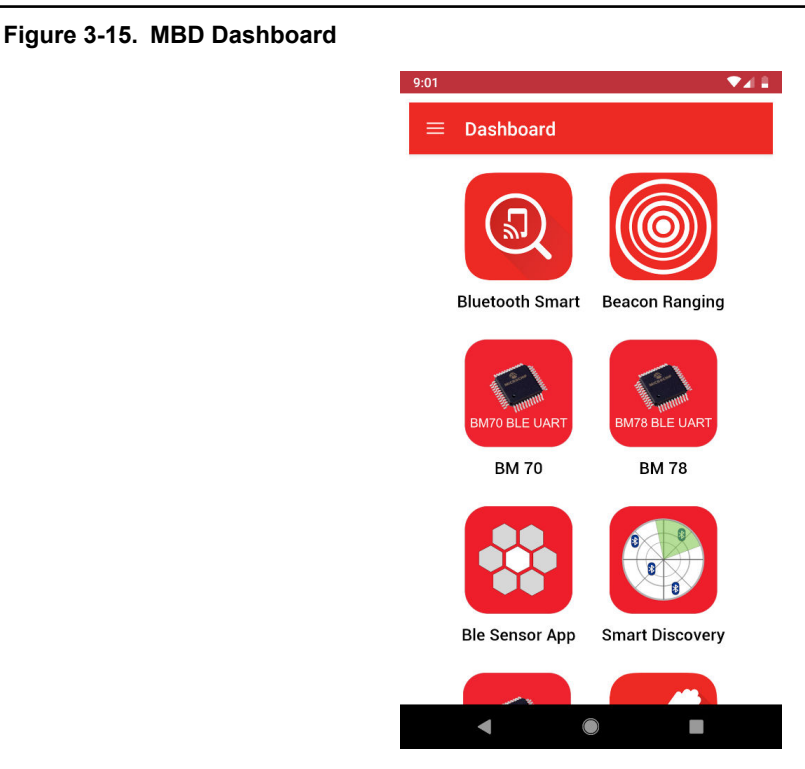

- 11. In the follow-up screen, click Scan and "Scan" again at the bottom.
- 12. Once the scanning process completes, the BM71 module should appear as "BM71\_BLE" by default. **Figure 3-16. MBD Scanning Process**

| 9:03 🖬 🔍 🔽                         | 9:03 🖬                                       | ₩.     | 9:05 🖬                                       | ▼⊿≞    |
|------------------------------------|----------------------------------------------|--------|----------------------------------------------|--------|
| Scan<br>To scan devices around you | v1.3<br>E0:D1:E6:01:73:DC                    | bonded | v1.3<br>E0:D1:E6:01:73:DC                    | bonded |
|                                    | MY-CAR<br>74:95:EC:79:AF:92                  | bonded | MY-CAR<br>74:95:EC:79:AF:92                  | bonded |
|                                    | Powerbeats <sup>3</sup><br>D0:81:7A:11:24:80 | bonded | Powerbeats <sup>3</sup><br>D0:81:7A:11:24:80 | bonded |
|                                    | BM71_BLE<br>34:81:F4:54:B0:28                |        | BM71_BLE<br>34:81:F4:54:B0:28                |        |
|                                    | F Scanning                                   |        | N03FZ<br>F7:44:AD:B4:FD:11                   |        |
|                                    | 1                                            | CANCEL | N03CW<br>D9:93:88:FD:18:89                   |        |
|                                    | 43:04:87:99:CC:EE                            |        | 43:04:87:99:CC:EE                            |        |
|                                    |                                              |        | 70:56:81:EC:7B:6E                            |        |
|                                    |                                              |        | BC:14:85:F4:00:DC                            |        |
|                                    | SCAN                                         | UUID   | SCAN                                         | UUID   |
| ◀ ● ■                              | •                                            |        | • •                                          |        |

13. Click on the "BM71\_BLE" to start a connection process. Once connected, the transparent UART service available on the BM71 module should show up.

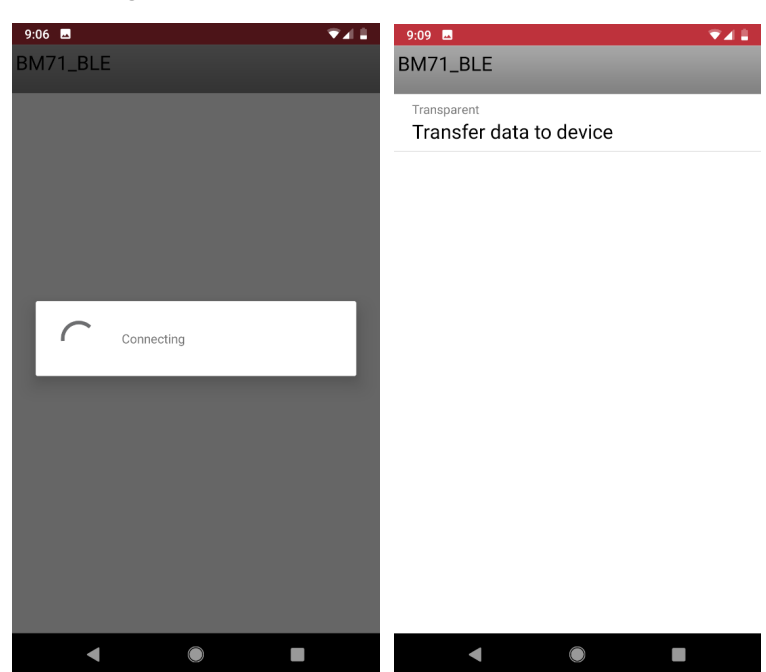

### Figure 3-17. MBD Connecting to BM71-XPro

14. The manual tool should show the connection details once the connection from the peer device (phone/tablet) is successfully executed (see the following figure).

| BLEDK3 Manual Test Tool v0.38                                                                                |                                                                                                    |
|----------------------------------------------------------------------------------------------------|----------------------------------------------------------------------------------------------------|
| COM Port: COM292  Baudrate: 115200 Disconnect                                                                | GATT Client   GATT Server   SMP   Local GATT Table   DIO   Test Page   Auto Test<br>Common GAP   Pass Key Page   Transparent   Remote GATT Table   ADV / SR Data       |
| Party Bit     None     Stop Bit     I       GPIO Ctdl:     No Use     Rx_Ind delay Time:     20     (0.1 ms) | GAP Command<br>Opcode: 0x1C: Set Adv Enable   Send                                                                                                    |
| Write Opcode : Write Data : Length : 0 Write Data Write Data                                                 | Standby Mode: 0x01: Enter Standby Mode  (Selection)                                                                                                    |
| Ox Ox Ox                                                                                                    | Parameter 2: 0x                                                                                                    |
| Load Script Count Times: Repeat Round Times : Continuous<br>I                                                | Parameter 3: 0x                                                                                                    |
| Configure Status<br>BT Status: OxOc: BLE Connected Mode                                                      | Parameter 4: 0x v                                                                                                    |
| Link 1:                                                                                                    | RSSI                                                                                                    |
|                                                                                                    | LE Connection Info                                                                                                    |
| Log View : Clear                                                                                             | Connection Handle:         0x         80         ▼         Role:         Slave           Address type:         Random         Address:         0x         4F5AF30B33D3 |
| < 000101<br>> 000880010001060101288054F4813401                                                               | Conn Interval: 0x 0024<br>Supervision Timeout: 0x 01F4                                                                                                    |
| > 0003801C00<br>> 00028103<br>> 0002810C<br>> 00117100800101D3330EF3544F0024000001F4                         | Remote Information                                                                                                    |
| > 00087380000600001F4<br>> 00087380002400001F4                                                               | Advertising List : Clear                                                                                                    |
|                                                                                                    | Event Type Addr Type Addr Name RSSI                                                                                                    |
|                                                                                                    |                                                                                                    |
| 4                                                                                                    |                                                                                                    |

### Figure 3-18. Connecting from a Peer Device

15. On the MBD app, click on "Transfer data to device". The Transparent UART screen should open. Ensure that the 'Write with Response' in the app is set to ON. The data pipe is now open.

| Figure 3-19. MBD Data Pipe |              |         |              |
|----------------------------|--------------|---------|--------------|
|                            | 9:13 🗳       |         | ₹4           |
|                            |              |         |              |
|                            |              |         |              |
|                            |              |         |              |
|                            |              |         |              |
|                            |              |         |              |
|                            |              |         |              |
|                            |              |         |              |
|                            | Raw          | Timer   | Echo         |
|                            |              |         | SEND         |
|                            | CHOOSE FILE  |         | Append CR/LF |
|                            |              |         |              |
|                            |              |         |              |
|                            |              |         |              |
|                            |              |         |              |
|                            | Write with R | esponse | ON           |
|                            | •            |         |              |

16. The manual tool should provide the message for the data pipe in the log view (see following figure).

| BLEDK3 Manual Test Tool v0.38                                     |                                                                                  |
|-------------------------------------------------------------------|----------------------------------------------------------------------------------|
| COM Port: COM/202 Randvate: 115200 Disconnect                     | GATT Client   GATT Server   SMP   Local GATT Table   DIO   Test Page   Auto Test |
| Parity Bit: None Stop Bit: 1                                      | Common GAP Pass Key Page Transparent Remote GATT Table ADV / SR Data             |
| GPIO Ctrl: No Use r Rx_Ind delay Time: 20 (0.1 ms)                | GAP Command                                                                      |
| Write                                                             | Grandhu Mardau                                                                   |
| Opcode : Write Data : Length : 0<br>Write Data                    | (Selection)                                                                      |
|                                                                   | Parameter 2: Ox                                                                  |
| Load Script Count Times: Repeat Round Times : Continuous          | Parameter 3: 0x _                                                                |
| Configure Status                                                  | Unit:<br>Parameter 4: 0x                                                         |
| BT Status: 0x08: Transparent Service Enabled Mode                 | Unit:                                                                            |
| Link 1:                                                           | RSSI                                                                             |
|                                                                   | RSSI Value:                                                                      |
| Link 4:                                                           |                                                                                  |
| Log View : Clear                                                  | Address type: Random Address: 0x 4F5AF30B33D3                                    |
| < 000101                                                          | Conn Interval: 0x 0024 Conn Latency: 0x 0000                                     |
| > 000E8001000106010128B054F4813401<br>< 00021C01                  | Supervision Timeout: 0x 01F4                                                     |
| > 0002801C00<br>> 00028103<br>> 0002810C                          | Remote Information                                                               |
| > 00117100800101D3330BF35A4F0024000001F4<br>> 00087380000600001F4 | Device Name:                                                                     |
| > 00087380002400001F4<br>> 0006988000530100<br>> 00028108         | Advertising List :Clear                                                          |
| > 0006988000580100<br>> 00059880005714                            | Event Type Addr Type Addr Name RSSI                                              |
|                                                                   |                                                                                  |
|                                                                   |                                                                                  |
|                                                                   |                                                                                  |

| Figure 3-20. | Open a | Transparent | UART   | Data Pipe |
|--------------|--------|-------------|--------|-----------|
| 1 igui 0 20. | opon u | manoparoni  | 0/11/1 | Butuript  |

17. Go to the 'Transparent' tab on the manual tool. Check operation of the data pipe, by entering data in the app or in the 'Send Data' field in the manual tool.

| BLEDK3 Manual Test Tool V0.38                                                                                  |                                                                                                    |
|----------------------------------------------------------------------------------------------------|----------------------------------------------------------------------------------------------------|
| COM Port: COM292 - Baudrate: 115200 - Disco                                                                    | maneet GATT Client GATT Server SMP Local GATT Table DIO Test Page Auto Te<br>Common GAP Pass Key Page Transparent Remote GATT Table ADV / SR Da |
| Panty Bit:     None     Stop Bit:     1       GPIO Ctrl:     No Use     Rx_Ind delay Time:     20     (0.1 ms) | Send Data: Test message from BM71 XPRO Send                                                                                                    |
| Winte                                                                                                    |                                                                                                    |
| Opcode : Write Data : Length : 0 Write                                                                         | Data                                                                                                    |
|                                                                                                    | Connection Handle : 0x  80                                                                                                    |
| Continuous Send                                                                                                | Repeat Round Times 1 Start Tx                                                                                                    |
| Count Times: Repeat Round Times : Conti                                                                        | nuous Delta Time (ms): 0                                                                                                    |
| 1 Se                                                                                                    | nd Block Size (byte): 80 (1~640) Save As                                                                                                    |
| Configure Status                                                                                               | Count Times: 0                                                                                                    |
| BT Status: 0x08: Transparent Service Enabled Mode                                                              | Tx Number: 0                                                                                                    |
| Link 1:                                                                                                    |                                                                                                    |
| Link 2:                                                                                                    |                                                                                                    |
| Link 3:                                                                                                    | I_ Loop Back                                                                                                    |
| Link 4:                                                                                                    | Compare Enable Compare Result : Total Time : 00:00.94                                                                                           |
| , <u> </u>                                                                                                    |                                                                                                    |
| Log Yiew :                                                                                                    | Clear                                                                                                    |
| > 000E8001000106010128B054F4813401                                                                             |                                                                                                    |
| > 0003801C00                                                                                                   | Test message from BM71 XPRO                                                                                                    |
| > 00028103<br>> 0002810C                                                                                       | ><br>This message was entered in the app.                                                                                                    |
| > 00117100800101D3330BF35A4F0024000001F4<br>> 000873800006000001F4                                             | -> test message                                                                                                    |
| > 000873800024000001F4<br>> 0006988000530100                                                                   |                                                                                                    |
| > 00028108                                                                                                    |                                                                                                    |
| > 00059880005714<br>> 001D28905457274206D657272616765206672686D20424D272120595                                 | 5052412                                                                                                    |
| > 0003803F00<br>> 0003803F00                                                                                   | 00000                                                                                                    |
| > 000E9A8074657374206D657373616765                                                                             | 009062                                                                                                    |
|                                                                                                    | Ψ                                                                                                    |
| < III                                                                                                    | F 4 5                                                                                                    |

Figure 3-21. Transparent UART Data Pipe Testing

18. The transparent UART data pipe is now operational in Manual mode.

## 3.4 Using the BM70/71 MCU drivers

Microchip offers a library of MCU drivers for the BM70/71 modules integrated into the Harmony and ASF3 for MPLAB<sup>®</sup> and Atmel Studio, respectively. This section describes how to access the BM71 MCU drivers from ASF3 library in Atmel Studio.

Hardware/software required:

- Atmel Studio 7.x7.0 with ASF3 installed (version 3.44.0 or later).
- SAML21 Xplained Pro board.
- BM71-XPro board.

To use the BM71 MCU drivers in ASF3, the BM71-XPro board needs to be connected to EXT1 header of the BM71-XPro board (see following figure).

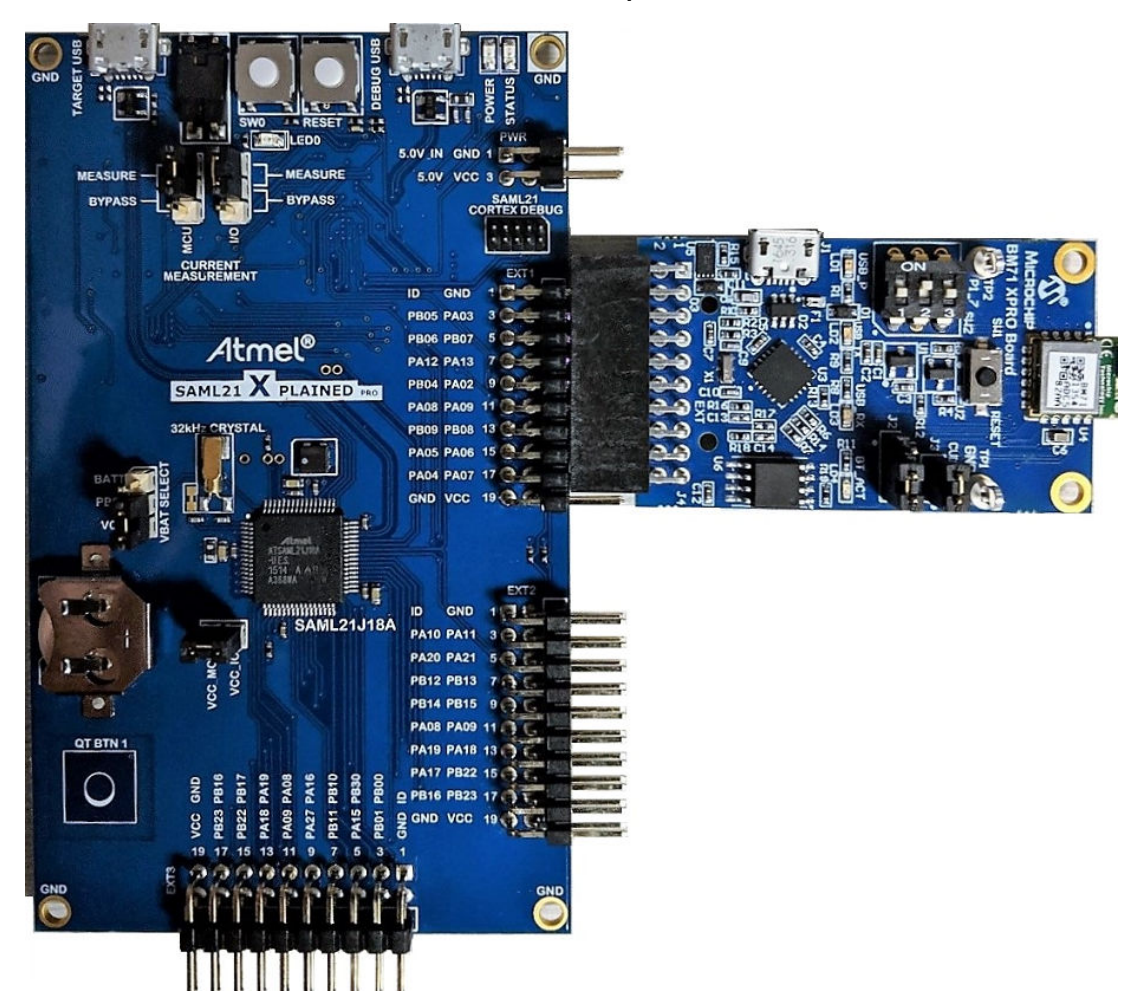

Figure 3-22. BM71-XPro Board Connected to the SAML21 Xplained Pro

- 1. Connect to the BM71-XPro board to EXT1 header of the SAML21 Xplained Pro board. Open Atmel Studio software. On the top menu, select 'File' → 'New' → 'Example Project'.
- 2. In the 'New Example Project' dialog box
  - 2.1. Select Device Family: as "SAML21" from the drop down list and enter 'ble\_host\_sdk' in the search field as shown in the following figure. The list of example projects should be available in the 'All Projects' tab. (If not visible, try clicking on the horizontal triangle to expand the list under 'Atmel-Atmel Corp.' header.

| ,                                                                          |                                                                                                    |                                                                                          |
|----------------------------------------------------------------------------|----------------------------------------------------------------------------------------------------|------------------------------------------------------------------------------------------|
| New Example Pro                                                            | ect from ASF or Extensions                                                                                                    |                                                                                          |
| Device Family: S<br>All Projects<br>Kit<br>Categony<br>Technology<br>Addon | AML21 Category: All ble_host_sdk x<br>AML21 Category: All ble_host_sdk x<br>GAP-Central Sensor Application - SAM L21 Xplained Pro SAML21J188<br>GAP-Peripheral Sensor Application - SAM L21 Xplained Pro SAML21J188<br>Multilink-Central Application - SAM L21 Xplained Pro SAML21J188<br>Multilink-Multirole Sensor Application - SAM L21 Xplained Pro SAML21J188<br>Multilink-Multirole Sensor Application - SAM L21 Xplained Pro SAML21J188<br>Transparent UART - SAM L21 Xplained Pro SAML21J188 | ibeacon - SAM L21<br>Xplained Pro<br>SAML21J18B<br>ibeacon for BLE Stack.<br>Online Help |
| Project Name:                                                              | IBEACON_SAML21_XPLAINED_PRO_B3                                                                                                    |                                                                                          |
| Location:                                                                  | C:\Users\c13366\Documents\Atmel Studio\7.0                                                                                                    | Browse                                                                                   |
| Solution:                                                                  | Create New Solution                                                                                                    |                                                                                          |
| Solution name:                                                             | IBEACON_SAML21_XPLAINED_PRO_B3                                                                                                    |                                                                                          |
| Device:                                                                    | ATSAML21J18B                                                                                                    |                                                                                          |
|                                                                            |                                                                                                    | OK Cancel                                                                                |

Figure 3-23. Opening an Example Project for BM71-XPro Board

3. The list of available example projects is provided. Select any project to get started. In the preceding figure, the iBeacon was selected as an example. Click **OK** in the succeeding dialog box to accept the terms and conditions. The iBeacon example will now be loaded as can be seen in the following Solution Explorer window.

### Figure 3-24. Solution Explorer window in Atmel Studio

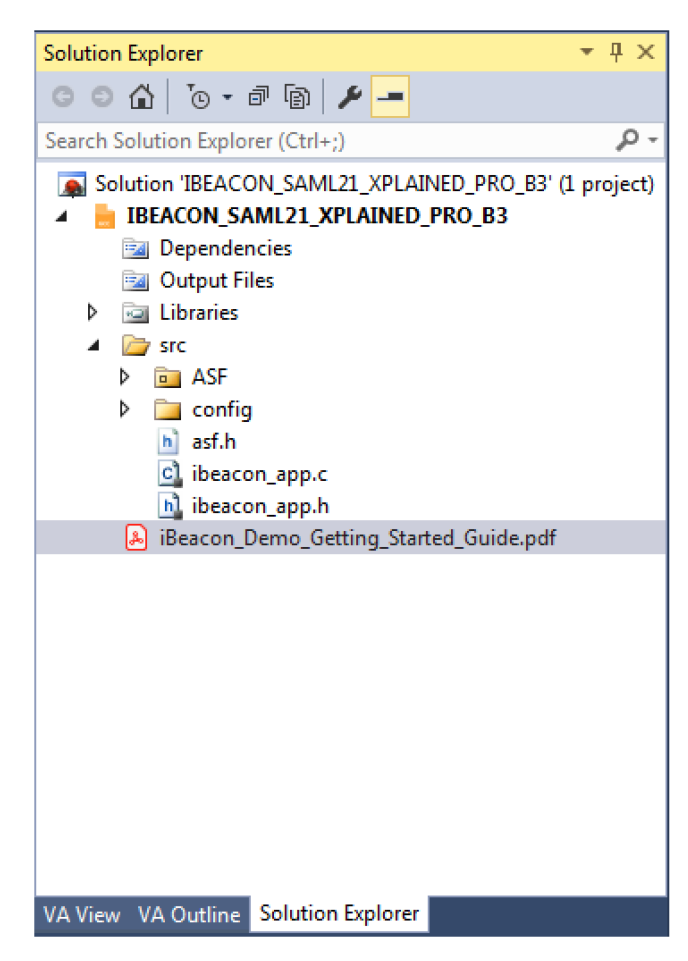

**Note:** For more instructions on executing the project, click on the 'iBeacon\_Demo\_Getting\_Started\_Guide.pdf' file for details.

4. Follow the instructions in the getting started guide to build, load, and test the project.

# 4. Appendix A. Updating the BM71 Module Firmware

The firmware in the BM71 module can be updated using a PC Tool isupdate.exe over the USB port. The latest BM71 firmware images and the isupdate.exe tool are available from the BM71 product webpage.

The procedure to change/update the firmware on the BM71 module using the host PC utility is given below:

- 1. Download the firmware zip file from the BM71 webpage and extract the contents. The zip file contains the isupdate.exe utility and a folder including the firmware images.
- 2. Connect the BM71-XPro board to the host PC using the micro-USB cable.
- 3. Verify that swtich#1 of the DIP switch (SW2) is set to ON position. Press Reset button (SW1) and verify that the blue LED (LD4) is solid ON indicating that the BM71 is in Memory Programming mode.
- 4. Launch the isupdate.exe application. In the tool:
  - 4.1. Select the COM port used by the BM71-XPro board.
  - 4.2. Verify that other settings (baud, memory type, and address) are set as follows:
    - 4.2.1. Baudrate: 115200
    - 4.2.2. Memory type/subtype: Flash/Embedded
    - 4.2.3. Address: 0000

### Figure 4-1. Firmware Update Tool

| port COM65                                                                                                    | - baudrate 115200-30 -                                                                                                    | memory flash                                                                                                    | v / Embedi v                                                                                             | address                                                      | 0000               | Disconnect |
|----------------------------------------------------------------------------------------------------|----------------------------------------------------------------------------------------------------|----------------------------------------------------------------------------------------------------|----------------------------------------------------------------------------------------------------|--------------------------------------------------------------|--------------------|------------|
| hard                                                                                                    |                                                                                                    | type/subtype                                                                                                    | · // [ window · ·                                                                                        |                                                              | []                 |            |
| Flash Update/Du                                                                                                    | ump<br>at Load all images                                                                                                    |                                                                                                    |                                                                                                    | - (                                                          | Denueta            | DCDAM Du   |
| anages rrepor                                                                                                    | e. cooo on moges                                                                                                    |                                                                                                    |                                                                                                    |                                                              | DIOWSE             | (ranne_na  |
|                                                                                                    |                                                                                                    |                                                                                                    |                                                                                                    |                                                              | Update             | Verify     |
| Images                                                                                                    |                                                                                                    |                                                                                                    | <ul> <li>bank num</li> </ul>                                                                             | •                                                            | Browse             | Dump       |
| Flash/EEPRom/N                                                                                                    | MCU/AHB Access                                                                                                    |                                                                                                    |                                                                                                    |                                                              |                    |            |
| Address                                                                                                    | Length(Hey)                                                                                                    | Data(Hex)                                                                                                    |                                                                                                    | - 6                                                          | Read               | Write      |
| Contract of the second                                                                                                    | eauged ( ) and                                                                                                    |                                                                                                    |                                                                                                    | 0                                                            | 0.000              |            |
| ort connect -<br>tart erase Fl<br>rase Flash su<br>tart Write Me                                                                     | > COMMS<br>Lash NowTime : July, 1<br>Locess! NowTime : July, 1<br>HOLY Bank 0 NowTime :                                                                                                    | 15, 16:07:36 Elapse tim<br>5, 16:07:36 Elapse tim<br>July, 15, 16:07:38 Ela                                                                                                    | e : 0.000 seco<br>e : 0.020 seco<br>pse time : 2.6                                                       | nd<br>nd<br>46 second                                        |                    |            |
| ort connect -<br>tart erase Fl<br>rase Flash su<br>tart Write Me<br>tart Write Me<br>tart Write Me<br>tart Write Me                  | > COM65<br>ash NowTime : July, 1<br>iccess! NewTime : July, 1<br>mory Bank 0 NowTime :<br>mory Bank 1 NowTime :<br>mory Bank 2 NowTime :<br>mory Bank 3 NowTime :<br>femory! Elapse time : 2        | 5, 16:07:36 Elapse tim<br>5, 16:07:36 Elapse tim<br>July, 16, 16:07:38 Ela<br>July, 18, 16:07:43 Ela<br>July, 15, 16:07:47 Ela<br>July, 15, 16:07:52 Ela<br>Zuly, 16, 16:07:52 Ela                 | e : 0.000 seco<br>s : 0.020 seco<br>pse time : 2.6<br>pse time : 7.3<br>pse time : 11.<br>pse time : 16. | nd<br>nd<br>46 second<br>44 second<br>570 secon<br>134 secon | i<br>i<br>id       |            |
| ort connect -<br>tart erase Fl<br>rase Flash su<br>tart Write Me<br>tart Write Me<br>tart Write Me<br>tart Write Me<br>nd of Write M | > COM65<br>lash NowTime : July, 1<br>iccesss! NowTime : July, 1<br>mory Bank 0 NowTime :<br>mory Bank 1 NowTime :<br>mory Bank 2 NowTime :<br>mory Bank 3 NowTime :<br>femory! Elapse time : 2      | 5, 16:07:36 Elapse tim<br>5, 16:07:36 Elapse tim<br>July, 15, 16:07:38 Ela<br>July, 15, 16:07:43 Ela<br>July, 15, 16:07:43 Ela<br>July, 15, 16:07:52 Ela<br>2.516 second                           | e : 0.000 seco<br>seco<br>pas time : 2.6<br>pas time : 7.3<br>pas time : 11.<br>pas time : 16.           | nd<br>nd<br>46 second<br>570 secon<br>134 secon<br>134 secon | i<br>i<br>id<br>id |            |
| ort connect -<br>tart erase F1<br>rase Flash su<br>tart Write Me<br>tart Write Me<br>tart Write Me<br>nd of Write M                  | > COMES<br>(ash NowTime : July, 1<br>(ccess) NowTime : July, 1<br>(mory Bank 0 NowTime :<br>mory Bank 1 NowTime :<br>mory Bank 2 NowTime :<br>mory Bank 3 NowTime :<br>femory! Elapse time : 2      | 15, 16:07:36 Elapse tim<br>July, 15, 16:07:38 Ela<br>July, 15, 16:07:38 Ela<br>July, 15, 16:07:43 Ela<br>July, 15, 16:07:43 Ela<br>July, 15, 16:07:52 Ela<br>2.516 second                          | e : 0.000 seco<br>e : 0.020 seco<br>pse time : 2.6<br>pse time : 7.3<br>pse time : 11.<br>pse time : 16. | nd<br>nd<br>46 second<br>44 second<br>570 secon<br>134 secon | i<br>i<br>id       |            |
| ort connect -<br>tart erase F1<br>rase Flash su<br>tart Write Me<br>tart Write Me<br>tart Write Me<br>nd of Write M                  | > COM65<br>lash NowTime : July, 1<br>increases! NewTime : July, 1<br>incry Bank 0 NowTime :<br>mory Bank 1 NowTime :<br>incry Bank 2 NowTime :<br>incry Bank 3 NowTime :<br>femory! Elapse time : 2 | 5, 16:07:36 Elapse tim<br>5, 16:07:36 Elapse tim<br>July, 15, 16:07:38 Ela<br>July, 15, 16:07:43 Ela<br>July, 15, 16:07:43 Ela<br>July, 15, 16:07:47 Ela<br>July, 16, 16:07:52 Ela<br>2.516 second | e : 0.000 seco<br>e : 0.020 seco<br>pse time : 2.6<br>pse time : 7.3<br>pse time : 11.<br>pse time : 16. | nd<br>nd<br>46 second<br>570 secon<br>134 secon              | i<br>d<br>d        |            |
| ort connect -<br>tart erase Fl<br>rase Flash su<br>tart Write Me<br>tart Write Me<br>tart Write Me<br>nd of Write M                  | > COM65<br>lash NowTime : July, 1<br>iccess? NowTime : July, 1<br>mory Bank 0 NowTime :<br>mory Bank 1 NowTime :<br>mory Bank 2 NowTime :<br>mory Bank 3 NowTime :<br>Memory Elapse time : 2        | <pre>5, 16:07:36 Elapse tim 5, 16:07:36 Elapse tim July, 15, 16:07:38 Ela July, 15, 16:07:43 Ela July, 15, 16:07:47 Ela July, 15, 16:07:52 Ela 2.516 second</pre>                                  | e : 0.000 seco<br>e : 0.020 seco<br>pet ime : 2.6<br>pst ime : 7.3<br>pst ime : 11.<br>pretime : 16.     | nd<br>nd<br>46 second<br>44 second<br>134 secon<br>134 secon | i<br>i<br>id       |            |
| ort connect =<br>tart erase F1<br>rare Flash mu<br>tart Write Me<br>tart Write Me<br>tart Write Me<br>nd of Write M                  | > COMES<br>Lash NowTime : July, 1<br>iccess! NowTime : July, 1<br>mory Bank 0 NowTime :<br>mory Bank 2 NowTime :<br>mory Bank 3 NowTime :<br>mory Bank 3 NowTime :<br>femory! Elapse time : 2       | 15, 16:07:36 Elapse tim<br>5, 16:07:36 Elapse tim<br>July, 15, 16:07:38 Ela<br>July, 15, 16:07:43 Ela<br>July, 15, 16:07:47 Ela<br>July, 15, 16:07:52 Ela<br>2.516 second                          | e : 0.000 seco<br>e : 0.020 seco<br>petime : 2.6<br>petime : 7.3<br>petime : 11.<br>psetime : 14.        | nd<br>nd<br>46 second<br>44 second<br>70 secon<br>134 secon  | i<br>i<br>id       |            |

- 4.3. Click the Connect button and verify that the "Port connect -> COMxx" is displayed in the text box.
- 4.4. Verify firmware update is successfully completed. The "End of Write Memory" message is displayed.
- 4.5. Click the Disconnect button to close the COM port.
- 4.6. Set switch 1 in DIP switch SW2 to the '1' position for Application mode.

# 5. Appendix B. Schematics and Bill of Materials

The schematic and the Bill of Materials (BOM) for the BM71-XPro board are provided below.

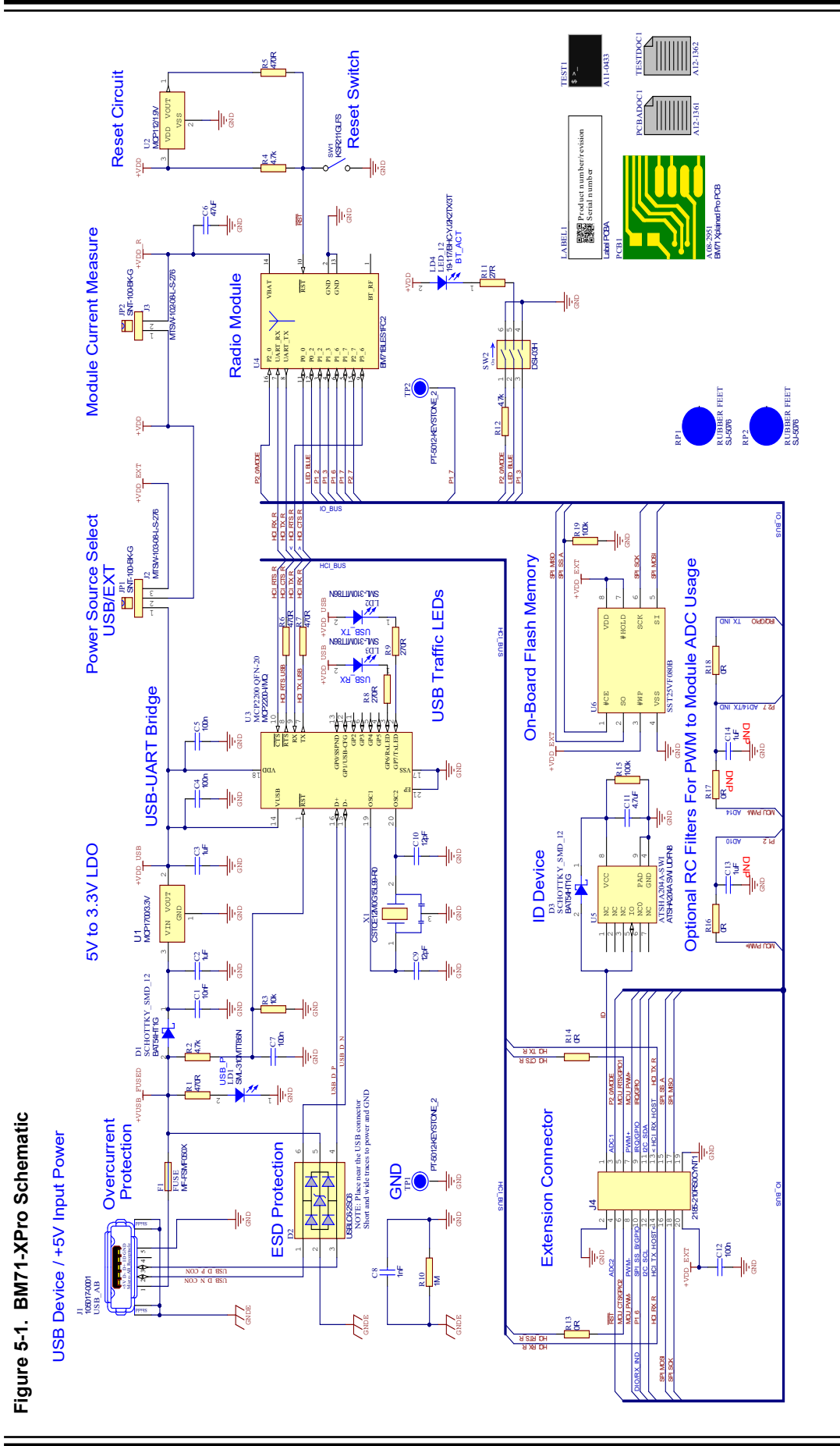

DIODE0182 DIODE1148 CAP1033 Populated Quantity MCHP-ID CAP1065 CON1383 CON1105 CON1108 08-00028 CAP1065 RES1648 CAP1684 CON1532 -ED0120 CAP1071 CAP1661 CAP1591 CAP1367 HW1006 ~ 2 4 ~ <del>.</del> 2 ~ 0 2 ~ <del>.</del> ~ 2 ~ ო MECH MECH YES DNP YES YES YES YES YES YES YES YES YES YES Yes Yes Yes Yes Supplier Part Number 1 490-10453-2-ND 490-13247-1-ND 445-13820-1-ND 490-10453-2-ND 490-1312-2-ND 490-3261-2-ND 490-6196-2-ND 497-7163-1-ND 497-5235-1-ND 609-4618-1-ND 478-1194-1-ND 67-1549-1-ND 609-3461-ND F3370CT-ND 609-4434-ND 3M9580-ND S5563-ND Manufacturer Part Number Supplier 1 Dev Tools Digi-Key Digi-Key Digi-Key Digi-Key Digi-Key Digi-Key Digi-Key Digi-Key Digi-Key Digi-Key Digi-Key Digi-Key Digi-Key Digi-Key Digi-Key Digi-Key Digi-Key 3RM155R61C105KE01D GRM155R71E103KA01D C1005X5R1A475K050BC GRM155R61C105KE01D 3RM155R71C104KA88D GRM188R60J476ME15D GRM1555C1H120FA01D SML-LX0603GW-TR PPPC102LJBN-RC 06032C102KAT2A 0118194-0001LF 969102-0000-DA 206L075THYR 7311-118-02LF USBLC6-2SC6 38000-103HLF **BAT54JFILM** AVX Corporation AVX STMicroelectronics STMicroelectronics Murata Electronics Murata Electronics Sullins Connector Solutions TDK Corporation Manufacturer ' North America North America Littelfuse Inc. Corporation Murata Murata Murata Lumex Murata Ū Ū Ū ЗM CAP CER 0.1uF 16V 10% X7R SMD 0402 CAP CER 47uF 6.3V 20% X5R SMD DIO LED GREEN 2.2V 25mA 18mcd CAP CER 4.7uF 10V 10% X5R SMD SMALL MODULES) PER MTS-0002 DIO TVSARR USBLC6-2SC6 5.25V CAP CER 1uF 16V 10% X5R SMD 0402 DIO SCTKY BAT54 900mV 300mA CAP CER 1uF 16V 10% X5R SMD CAP CER 12pF 50V 1% NP0 SMD CAP CER 10000pF 50V 10% X7R SMD 0402 CAP CER 1000pF 200V 10% X7R MECH HW JUMPER 2.54mm 1x2 CON USB2.0 MICRO-B FEMALE Rotated 180Degrees Gold TH RT RES FUSE 750mA 8V 0.2s Poly CON HDR-2.54 Male 1x3 Gold CON HDR-2.54 Male 1x2 Gold CON HDR-2.54 Female 2x10 ASSY W/REV LEVEL Diffuse SMD 0603 5.84MH TH VERT 5.84MH TH VERT SMD SOT-23-6 40V SOD-323 TH/SMD R/A Description SMD 1206 SMD 0603 ANGLE LABEL, 0402 0402 0402 0603 LD1, LD2, LD3 C7, Quantity Designator C14 C10 JP1, JP2 C4, C5, C12 Ω3 LABEL ប C13, 5 ы С Cg, Ę  $\overline{\Omega}$ 80 80 D2 Ē 5 Ц g 4

# Table 5-1. Bill of Materials

# Appendix B. Schematics and Bill of Materia...

BM71-XPro

| CO      | ntinued               |                                                                  |                                    |                               |                                  |                        |           |              |            |
|---------|-----------------------|------------------------------------------------------------------|------------------------------------|-------------------------------|----------------------------------|------------------------|-----------|--------------|------------|
| uantity | · Designator          | Description_                                                     | Manufacturer 1                     | Manufacturer Part Number<br>1 | Supplier 1                       | Supplier Part Number 1 | Populated | I Quantity   | МСНР-ID    |
|         | LD4                   | DIO LED BLUE 2.8V 20mA 15mcd<br>Clear SMD 0603                   | Lite-On                            | LTST-C193TBKT-5A              | Digi-Key                         | 160-1827-1-ND          | YES       | <del></del>  | DIODE1056  |
|         | R1, R5, R6, R7        | RES TKF 470R 5% 1/16W SMD<br>0402                                | Panasonic                          | ERJ-2GEJ471X                  | Digi-Key                         | P470JCT-ND             | Yes       | 4            | RSMT0337   |
|         | R2, R4, R12           | RES TKF 4.7k 5% 1/10W SMD 0402                                   | Panasonic                          | ERJ-2GEJ472X                  | Digi-Key                         | P4.7KJCT-ND            | Yes       | ю            | RSMT0734   |
|         | R3                    | RES TKF 10k 5% 1/10W SMD 0402                                    | Panasonic                          | ERJ-2GEJ103X                  | Digi-Key                         | P10KJCT-ND             | Yes       | ~            | RSMT0735   |
|         | R8, R9                | RES TKF 270R 5% 1/10W SMD<br>0402                                | Panasonic                          | ERJ-2GEJ271X                  | Digi-Key                         | P270JTR-ND             | YES       | 5            | RES1027    |
|         | R10                   | RES TKF 1M 5% 1/16W SMD 0402                                     | Yageo                              | RC0402JR-071ML                | Digi-Key                         | 311-1.0MJRCT-ND        | YES       | ~            | RES1019    |
|         | R11                   | RES TKF 27R 5% 1/10W SMD 0402                                    | Panasonic Electronic<br>Components | ERJ-2RKF27R0X                 | Digi-Key                         | P27.0LTR-ND            | YES       | <del>.</del> | RES1823    |
|         | R13, R14,<br>R16, R18 | RES TKF OR SMD 0402                                              | Panasonic                          | ERJ-2GE0R00X                  | Digi-Key                         | P0.0JCT-ND             | Yes       | 4            | RSMT0730   |
|         | R15, R19              | RES TKF 100k 5% 1/10W SMD 0402                                   | Panasonic                          | ERJ-2GEJ104X                  | Digi-Key                         | P100KJCT-ND            | Yes       | 2            | RSMT0737   |
| -       | R17                   | RES TKF OR SMD 0402                                              | Panasonic                          | ERJ-2GE0R00X                  | Digi-Key                         | P0.0JCT-ND             | DNP       | 0            | RSMT0730   |
| 0       | RP1, RP2              | MECH HW RUBBER PAD Cylindrical<br>flat top D8H2.8 Black          | 3M                                 | SJ5076BLACK                   | Famell                           | 1165061                | MECH      | 7            | MECH0087   |
|         | SW1                   | SWITCH TACT SPST 12V 50mA<br>RS-282G05A3-SM RT                   | C&K Components                     | RS-282G05A3-SM RT             | Digi-Key                         | CKN10384CT-ND          | YES       | <del></del>  | SWITCH1057 |
|         | SW2                   | SWITCH DIP 3 SPST 24VDC 25MA<br>DSS-03-B-PF TH                   | ROKI ELECTRONICS<br>CO., LTD.      | DSS-03-B-PF                   | ROKI<br>ELECTRONICS<br>CO., LTD. | DSS-03-B-PF            | YES       | -            | SWITCH1042 |
| 01      | тр1, тр2              | CON TP LOOP Black TH                                             | Keystone                           | 5011                          | Digi-Key                         | 36-5011-ND             | YES       | 7            | MISC0025   |
|         | L1                    | MCHP ANALOG LDO 3.3V<br>MCP1700T-3302E/TT SOT-23-3               | Microchip                          | MCP1700T-3302E/TT             | Microchip                        | MCP1700T-3302E/TT      | Yes       | <del>.</del> | MIC0598    |
|         | U2                    | MCHP ANALOG VOLATGE<br>DETECTOR 1.9V MCP112T-195I/TT<br>SOT-23-3 | Microchip Technology               | MCP112T-195I/TT               | Mouser                           | 579-MCP112T-195I/TT    | YES       | <del>.</del> | MIC7057    |
|         | U3                    | MCHP INTERFACE USB UART<br>MCP2200-I/MQ QFN-20                   | Microchip Technology               | MCP2200-I/MQ                  | Digi-Key                         | MCP2200-I/MQ-ND        | YES       | <del>.</del> | MIC6326    |
|         | U4                    | MCHP RF BLUETOOTH<br>BM71BLES1FC2 MODULE-16                      | Microchip                          | BM71BLES1FC2                  | Microchip                        | BM71BLES1FC2           | YES       | -            | MIC6577    |
|         | U5                    | IC Crypto Element SHA-256 1-Wire<br>ATSHA204A-MAHCZ-T UDFN-8     |                                    |                               |                                  |                        | YES       | ~            | IC1400     |
|         |                       |                                                                  |                                    |                               |                                  |                        |           |              |            |

Appendix B. Schematics and Bill of Materia...

**BM71-XPro** 

| C           | ontinued     |                                                                      |                |                               |            |                             |           |              |         |
|-------------|--------------|----------------------------------------------------------------------|----------------|-------------------------------|------------|-----------------------------|-----------|--------------|---------|
| Quantit     | y Designator | Description_                                                         | Manufacturer 1 | Manufacturer Part Number<br>1 | Supplier 1 | Supplier Part Number 1      | Populated | l Quantity   | MCHP-ID |
| <del></del> | 0<br>P       | MCHP MEMORY SERIAL FLASH 4M<br>50MHz SST25VF040B-50-4I-SAF<br>SOIC-8 | Microchip      | SST25VF040B-50-4I-SAF-T       | Microchip  | SST25VF040B-50-4I-<br>SAF-T | YES       | <del>~</del> | MIC5599 |
| -           | X1           | RESONATOR 12MHz 0.1% SMD<br>CSTCE-G                                  | Murata         | CSTCE12M0G15L99-R0            | Digi-Key   | 490-7848-1-ND               | YES       | <del></del>  | 0SC1027 |
|             |              | •                                                                    | •              |                               |            | ~ ~ ~                       |           |              |         |

# 6. Agency Certification

This equipment (SAM R34 Xplained Pro Evaluation Kit/A09-3167) is intended for evaluation purposes only. The following regulatory notices are to cover the requirements under the regulatory approval.

### 6.1 Europe

This equipment (A09-3167) has been assessed under the Radio Equipment Directive (RED) for use in European Union countries. A Declaration of Conformity must be issued for each of these standards and kept on file as described in Radio Equipment Directive.

Furthermore, the manufacturer must maintain a copy of the module's documentation and ensure the final product does not exceed the specified power ratings, antenna specifications, and/or installation requirements as specified in the user manual. If any of these specifications are exceeded in the final product, a submission must be made to a notified body for compliance testing to all required standards.

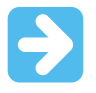

**Important:** On account of the nature of radio equipment, the height of the CE marking affixed to radio equipment may be lower than 5 mm, provided that it remains visible and legible. More detailed information about CE marking requirements, refer Article 19 of "DIRECTIVE 2014/53/EU OF THE EUROPEAN PARLIAMENT AND OF THE COUNCIL" of 16 April 2014.

### SIMPLIFIED EU DECLARATION OF CONFORMITY

Hereby, Microchip Technology Inc. declares that the radio equipment type [A09-3110] is in compliance with Directive 2014/53/EU.

The full text of the EU declaration of conformity is available at the following internet address (refer product specific pages): http://www.microchip.com/design-centers/wireless-connectivity/.

| Revision | Date    | Section  | Description      |
|----------|---------|----------|------------------|
| А        | 07/2019 | Document | Initial Revision |

# The Microchip Website

Microchip provides online support via our website at http://www.microchip.com/. This website is used to make files and information easily available to customers. Some of the content available includes:

- Product Support Data sheets and errata, application notes and sample programs, design resources, user's
  guides and hardware support documents, latest software releases and archived software
- General Technical Support Frequently Asked Questions (FAQs), technical support requests, online discussion groups, Microchip design partner program member listing
- **Business of Microchip** Product selector and ordering guides, latest Microchip press releases, listing of seminars and events, listings of Microchip sales offices, distributors and factory representatives

# **Product Change Notification Service**

Microchip's product change notification service helps keep customers current on Microchip products. Subscribers will receive email notification whenever there are changes, updates, revisions or errata related to a specified product family or development tool of interest.

To register, go to http://www.microchip.com/pcn and follow the registration instructions.

# **Customer Support**

Users of Microchip products can receive assistance through several channels:

- Distributor or Representative
- Local Sales Office
- Embedded Solutions Engineer (ESE)
- Technical Support

Customers should contact their distributor, representative or ESE for support. Local sales offices are also available to help customers. A listing of sales offices and locations is included in this document.

Technical support is available through the web site at: http://www.microchip.com/support

# **Microchip Devices Code Protection Feature**

Note the following details of the code protection feature on Microchip devices:

- · Microchip products meet the specification contained in their particular Microchip Data Sheet.
- Microchip believes that its family of products is one of the most secure families of its kind on the market today, when used in the intended manner and under normal conditions.
- There are dishonest and possibly illegal methods used to breach the code protection feature. All of these methods, to our knowledge, require using the Microchip products in a manner outside the operating specifications contained in Microchip's Data Sheets. Most likely, the person doing so is engaged in theft of intellectual property.
- Microchip is willing to work with the customer who is concerned about the integrity of their code.
- Neither Microchip nor any other semiconductor manufacturer can guarantee the security of their code. Code protection does not mean that we are guaranteeing the product as "unbreakable."

Code protection is constantly evolving. We at Microchip are committed to continuously improving the code protection features of our products. Attempts to break Microchip's code protection feature may be a violation of the Digital Millennium Copyright Act. If such acts allow unauthorized access to your software or other copyrighted work, you may have a right to sue for relief under that Act.

# Legal Notice

Information contained in this publication regarding device applications and the like is provided only for your convenience and may be superseded by updates. It is your responsibility to ensure that your application meets with

your specifications. MICROCHIP MAKES NO REPRESENTATIONS OR WARRANTIES OF ANY KIND WHETHER EXPRESS OR IMPLIED, WRITTEN OR ORAL, STATUTORY OR OTHERWISE, RELATED TO THE INFORMATION, INCLUDING BUT NOT LIMITED TO ITS CONDITION, QUALITY, PERFORMANCE, MERCHANTABILITY OR FITNESS FOR PURPOSE. Microchip disclaims all liability arising from this information and its use. Use of Microchip devices in life support and/or safety applications is entirely at the buyer's risk, and the buyer agrees to defend, indemnify and hold harmless Microchip from any and all damages, claims, suits, or expenses resulting from such use. No licenses are conveyed, implicitly or otherwise, under any Microchip intellectual property rights unless otherwise stated.

# Trademarks

The Microchip name and logo, the Microchip logo, Adaptec, AnyRate, AVR, AVR logo, AVR Freaks, BesTime, BitCloud, chipKIT, chipKIT logo, CryptoMemory, CryptoRF, dsPIC, FlashFlex, flexPWR, HELDO, IGLOO, JukeBlox, KeeLoq, Kleer, LANCheck, LinkMD, maXStylus, maXTouch, MediaLB, megaAVR, Microsemi, Microsemi logo, MOST, MOST logo, MPLAB, OptoLyzer, PackeTime, PIC, picoPower, PICSTART, PIC32 logo, PolarFire, Prochip Designer, QTouch, SAM-BA, SenGenuity, SpyNIC, SST, SST Logo, SuperFlash, Symmetricom, SyncServer, Tachyon, TempTrackr, TimeSource, tinyAVR, UNI/O, Vectron, and XMEGA are registered trademarks of Microchip Technology Incorporated in the U.S.A. and other countries.

APT, ClockWorks, The Embedded Control Solutions Company, EtherSynch, FlashTec, Hyper Speed Control, HyperLight Load, IntelliMOS, Libero, motorBench, mTouch, Powermite 3, Precision Edge, ProASIC, ProASIC Plus, ProASIC Plus logo, Quiet-Wire, SmartFusion, SyncWorld, Temux, TimeCesium, TimeHub, TimePictra, TimeProvider, Vite, WinPath, and ZL are registered trademarks of Microchip Technology Incorporated in the U.S.A.

Adjacent Key Suppression, AKS, Analog-for-the-Digital Age, Any Capacitor, AnyIn, AnyOut, BlueSky, BodyCom, CodeGuard, CryptoAuthentication, CryptoAutomotive, CryptoCompanion, CryptoController, dsPICDEM, dsPICDEM.net, Dynamic Average Matching, DAM, ECAN, EtherGREEN, In-Circuit Serial Programming, ICSP, INICnet, Inter-Chip Connectivity, JitterBlocker, KleerNet, KleerNet logo, memBrain, Mindi, MiWi, MPASM, MPF, MPLAB Certified logo, MPLIB, MPLINK, MultiTRAK, NetDetach, Omniscient Code Generation, PICDEM, PICDEM.net, PICkit, PICtail, PowerSmart, PureSilicon, QMatrix, REAL ICE, Ripple Blocker, SAM-ICE, Serial Quad I/O, SMART-I.S., SQI, SuperSwitcher, SuperSwitcher II, Total Endurance, TSHARC, USBCheck, VariSense, ViewSpan, WiperLock, Wireless DNA, and ZENA are trademarks of Microchip Technology Incorporated in the U.S.A. and other countries.

SQTP is a service mark of Microchip Technology Incorporated in the U.S.A.

The Adaptec logo, Frequency on Demand, Silicon Storage Technology, and Symmcom are registered trademarks of Microchip Technology Inc. in other countries.

GestIC is a registered trademark of Microchip Technology Germany II GmbH & Co. KG, a subsidiary of Microchip Technology Inc., in other countries.

All other trademarks mentioned herein are property of their respective companies.

© 2019, Microchip Technology Incorporated, Printed in the U.S.A., All Rights Reserved.

ISBN: 978-1-5224-4789-4

# **Quality Management System**

For information regarding Microchip's Quality Management Systems, please visit http://www.microchip.com/quality.

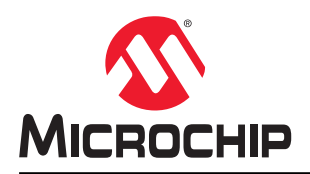

# **Worldwide Sales and Service**

| AMERICAS                         |                       | ASIA/PACIFIC            | EUROPE                |
|----------------------------------|-----------------------|-------------------------|-----------------------|
| Corporate Office                 | Australia - Sydney    | India - Bangalore       | Austria - Wels        |
| 2355 West Chandler Blvd.         | Tel: 61-2-9868-6733   | Tel: 91-80-3090-4444    | Tel: 43-7242-2244-39  |
| Chandler, AZ 85224-6199          | China - Beijing       | India - New Delhi       | Fax: 43-7242-2244-393 |
| Tel: 480-792-7200                | Tel: 86-10-8569-7000  | Tel: 91-11-4160-8631    | Denmark - Copenhagen  |
| Fax: 480-792-7277                | China - Chengdu       | India - Pune            | Tel: 45-4450-2828     |
| Technical Support:               | Tel: 86-28-8665-5511  | Tel: 91-20-4121-0141    | Fax: 45-4485-2829     |
| http://www.microchip.com/support | China - Chongqing     | Japan - Osaka           | Finland - Espoo       |
| Web Address:                     | Tel: 86-23-8980-9588  | Tel: 81-6-6152-7160     | Tel: 358-9-4520-820   |
| http://www.microchip.com         | China - Dongguan      | Japan - Tokyo           | France - Paris        |
| Atlanta                          | Tel: 86-769-8702-9880 | Tel: 81-3-6880- 3770    | Tel: 33-1-69-53-63-20 |
| Duluth, GA                       | China - Guangzhou     | Korea - Daegu           | Fax: 33-1-69-30-90-79 |
| Tel: 678-957-9614                | Tel: 86-20-8755-8029  | Tel: 82-53-744-4301     | Germany - Garching    |
| Fax: 678-957-1455                | China - Hangzhou      | Korea - Seoul           | Tel: 49-8931-9700     |
| Austin, TX                       | Tel: 86-571-8792-8115 | Tel: 82-2-554-7200      | Germany - Haan        |
| Tel: 512-257-3370                | China - Hong Kong SAR | Malaysia - Kuala Lumpur | Tel: 49-2129-3766400  |
| Boston                           | Tel: 852-2943-5100    | Tel: 60-3-7651-7906     | Germany - Heilbronn   |
| Westborough, MA                  | China - Nanjing       | Malaysia - Penang       | Tel: 49-7131-72400    |
| Tel: 774-760-0087                | Tel: 86-25-8473-2460  | Tel: 60-4-227-8870      | Germany - Karlsruhe   |
| Fax: 774-760-0088                | China - Qingdao       | Philippines - Manila    | Tel: 49-721-625370    |
| Chicago                          | Tel: 86-532-8502-7355 | Tel: 63-2-634-9065      | Germany - Munich      |
| Itasca, IL                       | China - Shanghai      | Singapore               | Tel: 49-89-627-144-0  |
| Tel: 630-285-0071                | Tel: 86-21-3326-8000  | Tel: 65-6334-8870       | Fax: 49-89-627-144-44 |
| Fax: 630-285-0075                | China - Shenyang      | Taiwan - Hsin Chu       | Germany - Rosenheim   |
| Dallas                           | Tel: 86-24-2334-2829  | Tel: 886-3-577-8366     | Tel: 49-8031-354-560  |
| Addison, TX                      | China - Shenzhen      | Taiwan - Kaohsiung      | Israel - Ra'anana     |
| Tel: 972-818-7423                | Tel: 86-755-8864-2200 | Tel: 886-7-213-7830     | Tel: 972-9-744-7705   |
| Fax: 972-818-2924                | China - Suzhou        | Taiwan - Taipei         | Italy - Milan         |
| Detroit                          | Tel: 86-186-6233-1526 | Tel: 886-2-2508-8600    | Tel: 39-0331-742611   |
| Novi, MI                         | China - Wuhan         | Thailand - Bangkok      | Fax: 39-0331-466781   |
| Tel: 248-848-4000                | Tel: 86-27-5980-5300  | Tel: 66-2-694-1351      | Italy - Padova        |
| Houston, TX                      | China - Xian          | Vietnam - Ho Chi Minh   | Tel: 39-049-7625286   |
| Tel: 281-894-5983                | Tel: 86-29-8833-7252  | Tel: 84-28-5448-2100    | Netherlands - Drunen  |
| Indianapolis                     | China - Xiamen        |                         | Tel: 31-416-690399    |
| Noblesville, IN                  | Tel: 86-592-2388138   |                         | Fax: 31-416-690340    |
| Tel: 317-773-8323                | China - Zhuhai        |                         | Norway - Trondheim    |
| Fax: 317-773-5453                | Tel: 86-756-3210040   |                         | Tel: 47-72884388      |
| Tel: 317-536-2380                |                       |                         | Poland - Warsaw       |
| Los Angeles                      |                       |                         | Tel: 48-22-3325737    |
| Mission Viejo, CA                |                       |                         | Romania - Bucharest   |
| Tel: 949-462-9523                |                       |                         | Tel: 40-21-407-87-50  |
| Fax: 949-462-9608                |                       |                         | Spain - Madrid        |
| Tel: 951-273-7800                |                       |                         | Tel: 34-91-708-08-90  |
| Raleigh, NC                      |                       |                         | Fax: 34-91-708-08-91  |
| Tel: 919-844-7510                |                       |                         | Sweden - Gothenberg   |
| New York, NY                     |                       |                         | Tel: 46-31-704-60-40  |
| Tel: 631-435-6000                |                       |                         | Sweden - Stockholm    |
| San Jose, CA                     |                       |                         | Tel: 46-8-5090-4654   |
| Tel: 408-735-9110                |                       |                         | UK - Wokingham        |
| Tel: 408-436-4270                |                       |                         | Tel: 44-118-921-5800  |
| Canada - Toronto                 |                       |                         | Fax: 44-118-921-5820  |
| Tel: 905-695-1980                |                       |                         |                       |
| Fax: 905-695-2078                |                       |                         |                       |
|                                  |                       | 1                       |                       |